## Accessing HC Extranet using Site Invitation Email

1. Once you receive the site invitation email you can click the site link within the email to access the new site.

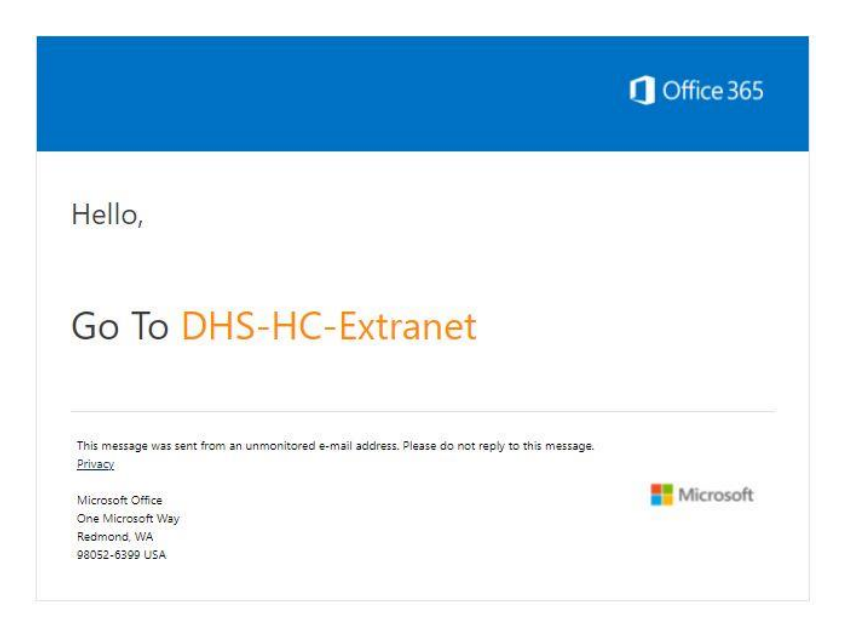

2. After clicking the site link within the email, you should be directed to the SharePoint welcome page shown below. From here you can choose to login using an existing personal Microsoft account or by using your work email that's associated with a Microsoft account through your organization. If you don't have an email associated with a Microsoft account you can create one by clicking the "Create a Microsoft account, it's quick and easy!" link near the bottom. Note: It is possible that you may bypass the welcome screen and be directed straight to the login screen if you already have a Microsoft account associated with your email.

## Welcome to SharePoint Online

To accept your invitation, sign in with a Microsoft account or an account assigned to you by your organization. By signing in you allow Commonwealth of Pennsylvania to use your basic profile (name and email address) in accordance with their privacy statement. Commonwealth of Pennsylvania has not provided links to their terms for you to review. You can remove these permissions at myapps.microsoft.com.

| - | - | 1 |
|---|---|---|
|   |   |   |
|   |   |   |
|   |   |   |
| _ | _ |   |
|   | - |   |
|   |   |   |
|   |   |   |
|   |   |   |
|   |   |   |

Microsoft account

Sign in with the account you use for OneDrive, Xbox LIVE, Outlook.com, or other Microsoft services.

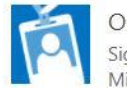

Organizational account Sign in with the account provided by your work or school to use with Office 365 or other Microsoft services.

Don't have either account? Create a Microsoft account, it's quick and easy!

Legal | Privacy

3. After choosing a login option on the welcome screen you will then enter your email that is associated with a Microsoft account. Click next.

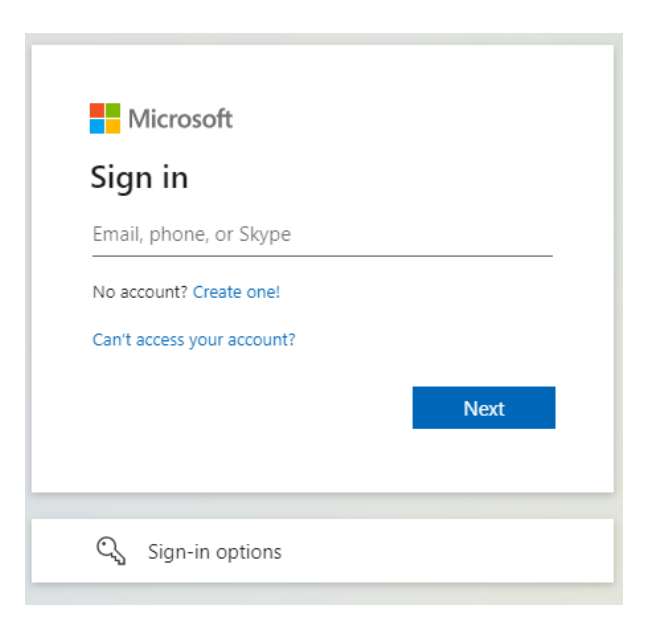

4. Next enter your password and click sign in.

| WICIOSOIL                   |          |
|-----------------------------|----------|
| @comcast.net                |          |
| Enter password              |          |
| Password                    |          |
| Keep me signed in           |          |
| Forgot password?            |          |
| Sign in with a security key |          |
|                             | Ciero in |

5. You should then be directed to the HC Extranet homepage. Depending on your browser settings you should not be required to renter your login credentials every time you access the site after the initial login.